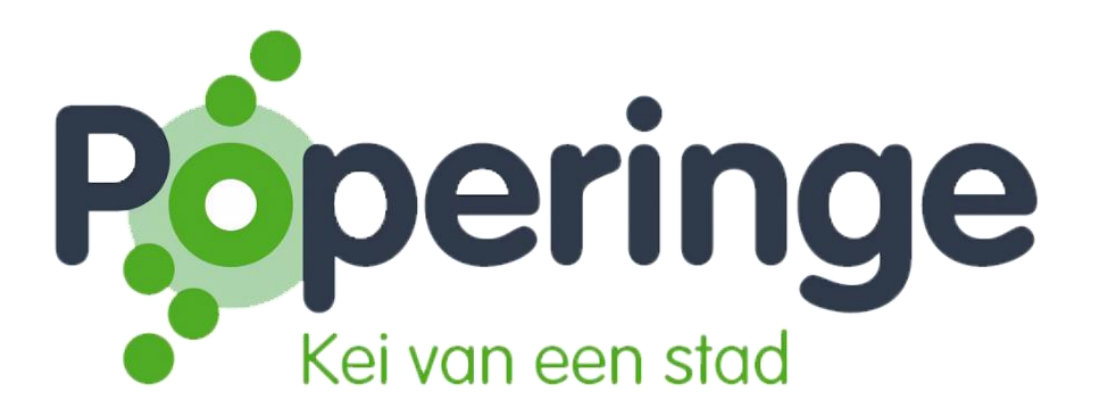

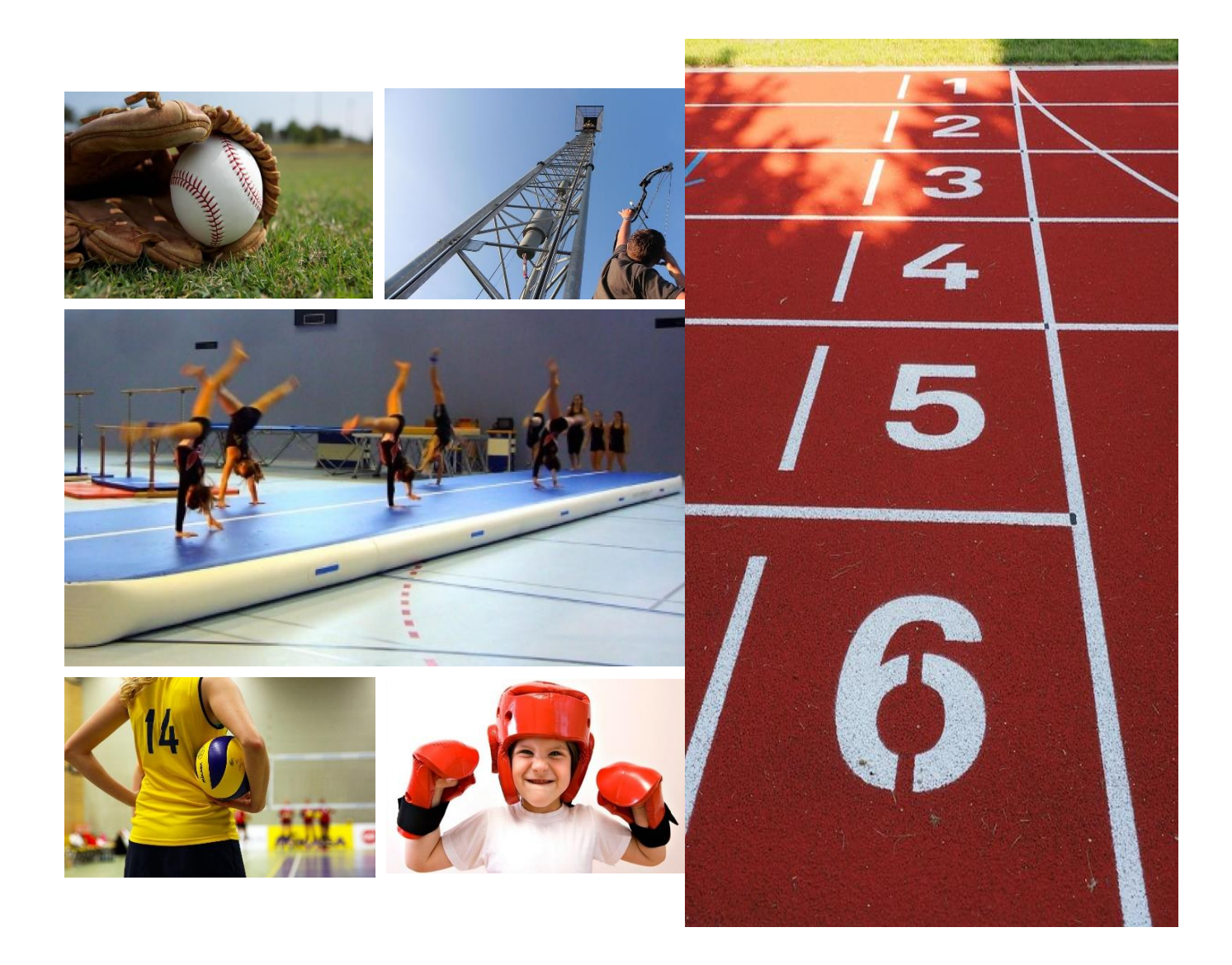

# HANDLEIDING WEBSHOP

# Inhoud

| 1.  |   | HOE INLOGGEN ?                                            |
|-----|---|-----------------------------------------------------------|
| 1.1 | 1 | AANMELDEN ALS NIEUWE GEBRUIKER                            |
| 1.2 | 2 | AANMELDEN ALS NIEUWE GEBRUIKER, MAAR WACHTWOORD VERGETEN? |
| 2.  |   | GEZINSLEDEN (kinderen) TOEVOEGEN en BEHEREN 5             |
| 3.  |   | INSCHRIJVEN VOOR EEN ACTIVITEIT                           |
| 4.  |   | MIJN ACTIVITEIT BEKIJKEN EN/OF BETALEN                    |

# 1. HOE INLOGGEN ?

#### Surf naar de website: https://webshoppoperinge.recreatex.be

Hierbij heb je twee opties:

- Aanmelden als nieuwe gebruiker
- Aanmelden als reeds bestaande gebruiker

#### 1.1 AANMELDEN ALS NIEUWE GEBRUIKER

Inloggen

| Gebruikersnaam |                                                                       | * |
|----------------|-----------------------------------------------------------------------|---|
| Wachtwoord     |                                                                       |   |
|                | INLOGGEN                                                              |   |
|                | Onthoud mij op deze computer<br>niet geschikt voor openbare computers |   |
|                | » Aanmelden als nieuwe gebruiker                                      |   |
|                | » Wachtwoord vergeten?                                                |   |

- Kies een gebruikersnaam en wachtwoord
- Vul alle persoonsgegevens in. Alle velden met een \* zijn een verplicht veld.
- Kies of je onze nieuwsbrief wil ontvangen en ga akkoord met de algemene voorwaarden.

Ofwel werd jouw account goed geregistreerd, dan ben je meteen ingelogd.

Ofwel krijg je volgende foutmelding:

# Aanmelden als nieuwe gebruiker (3/3)

Dit profiel kan niet worden opgeslagen omdat het reeds bestaat

Jij bent al geregistreerd in onze database. Neem contact via <u>sportdienst@poperinge.be</u> of telefonisch via 057 34 66 22 om jouw inloggegevens op te vragen.

Krijg je de onderstaande foutmelding dan is het rijksregisternummer dat jij hebt ingevuld niet correct en niet gelinkt aan de naam die jij voor het account hebt gekozen. Kies het juiste rijksregisternummer (enkel cijfers ingeven, geen leestekens).

Rijksregisternummer is ongeldig

1.2 AANMELDEN ALS NIEUWE GEBRUIKER, MAAR WACHTWOORD VERGETEN?

Inloggen

| Gebruikersnaam | *                                                                     |
|----------------|-----------------------------------------------------------------------|
| Wachtwoord     |                                                                       |
|                | INLOGGEN                                                              |
|                | Onthoud mij op deze computer<br>niet geschikt voor openbare computers |
|                | » Aanmelden als nieuwe gebruiker                                      |
|                | » Wachtwoord vergeten?                                                |

Klik en vul jouw emailadres in.

**Opgelet!** Gaf je geen toestemming om de nieuwsbrief te ontvangen, dan komt ook de mail voor het vernieuwen van je wachtwoord niet binnen.

Nog steeds problemen ? Neem contact via <a href="mailto:sportdienst@poperinge.be">sportdienst@poperinge.be</a> of telefonisch via 057 34 66 22

# 2. GEZINSLEDEN (kinderen) TOEVOEGEN en BEHEREN

- Log eerst in (zie onder punt 1 hoe je dit doet).
- Kies daarna op de homepagina 'Mijn profiel' 'Relaties'.

| Réperinge<br>Kei van een stad |                   | <b>4</b> 3 | Mijn profiel -<br>Veerle DERUYCK<br>Mijn gegevens   | Uitloggen                | Q NL ▼ | ' <b>≓</b> 0 artikelen / € 0,00 |
|-------------------------------|-------------------|------------|-----------------------------------------------------|--------------------------|--------|---------------------------------|
| Startpagina Activiteiten      | <b>Ľ</b><br>Zalen | Ti         | Interessegebieden<br>Relaties<br>Historiek en overz | en categorieën<br>ichten |        |                                 |

- U krijgt vervolgens het overzicht van Relaties.

Onder "overzicht relaties" vindt u de leden van het gezin terug die u aan uw account hebt gekoppeld.

#### **Relaties**

| Gezinssituatie | Overzicht relaties | Gezinslid koppelen |
|----------------|--------------------|--------------------|
|                |                    |                    |
| Gezin          |                    | RELATIE TOEVOEGEN  |

**Nieuwe gezinsleden** voegt u toe door te klikken op "RELATIE TOEVOEGEN"; voeg daarna alle gegevens in.

**Gezinsleden die reeds ingeschreven zijn:** Indien u de melding krijgt dat het gezinslid reeds bestaat, ga dan naar het tabblad "Gezinslid koppelen", dan krijgt u het volgende scherm te zien

#### **Relaties**

| Gezinssituatie Overzicht relatie | Gezinslid koppelen |  |  |  |  |  |  |  |  |
|----------------------------------|--------------------|--|--|--|--|--|--|--|--|
| Via gebruikersnaam en wachtwoord |                    |  |  |  |  |  |  |  |  |
| Gebruikersnaam                   |                    |  |  |  |  |  |  |  |  |
| Wachtwoord                       |                    |  |  |  |  |  |  |  |  |
|                                  | KOPPELEN           |  |  |  |  |  |  |  |  |
| Via rijksregisternummer          |                    |  |  |  |  |  |  |  |  |
| Rijksregisternummer              |                    |  |  |  |  |  |  |  |  |
|                                  | KOPPELEN           |  |  |  |  |  |  |  |  |

U koppelt niet via gebruikersnaam en wachtwoord maar wel via het rijksregisternummer van uw gezinslid (enkel cijfers ingeven, geen leestekens).

Indien dit niet lukt via het rijksregisternummer, dan zit uw gezinslid wellicht in onze database zonder rijksregisternummer. Probeer vervolgens te koppelen via gebruikersnaam en wachtwoord (met eerste 2 letters van familie- en voornaam en geboortedatum van die persoon).

Nog steeds problemen ? Neem contact via <u>sportdienst@poperinge.be</u> of telefonisch via 057 34 66 22

### 3. INSCHRIJVEN VOOR EEN ACTIVITEIT

#### Wens je in te schrijven voor een lessenreeks of activiteit?

- 1. Ga naar de website https://webshoppoperinge.recreatex.be en log in
- 2. Ga daarna naar de homepagina en klik op 'Inschrijven voor een activiteit'

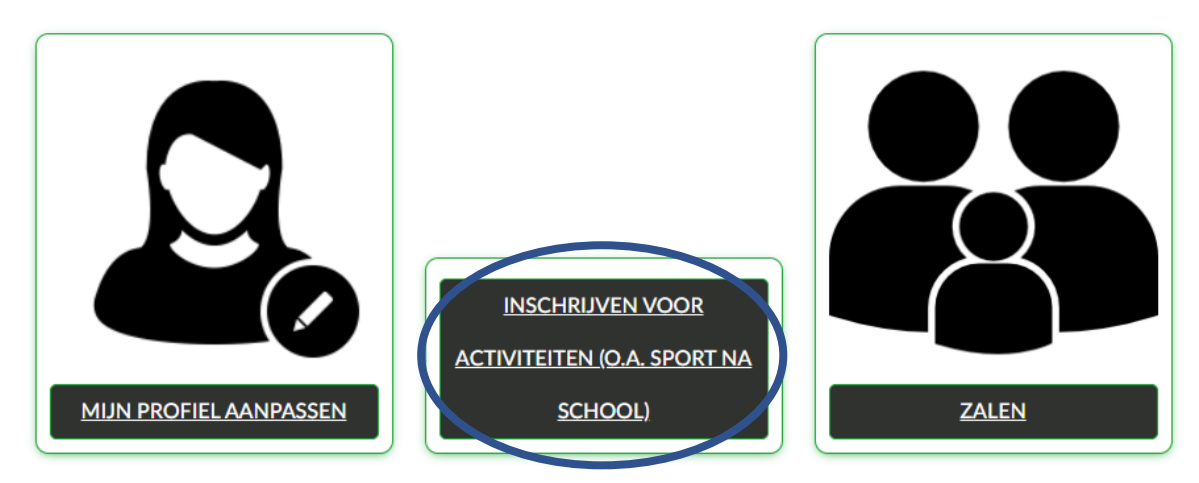

3. Scroll naar beneden, kies je gewenste lessenreeks

|              |                                                                                 |                   | Inloggen                             | Sessie beëindige | n 🥹 NL 🔻   | 🏋 0 artikelen / | 8 0,00  |
|--------------|---------------------------------------------------------------------------------|-------------------|--------------------------------------|------------------|------------|-----------------|---------|
| Startpa      | agina Activiteiten                                                              | <b>Č</b><br>Zalen | Tickets                              |                  |            |                 |         |
| Activiteiten |                                                                                 |                   |                                      | Zoeker           | n          | Zoek- en        | Q       |
| Organisatie  | e 💽 Activiteit 🕥 Periode 🤇                                                      | Leeftijd 오        |                                      |                  |            | Verbergen       | ZOEKEN  |
| Sorteren     | Activiteit (A-Z)                                                                |                   |                                      |                  |            |                 |         |
|              | OMSCHRIJVING                                                                    |                   | BESCHIKBAARH                         | EID              | STARTDATUM | EINDDATUM       | PRIJS   |
|              | BBB Stepaerobic Voorjaar 2022 19<br>OLVI SPORTZAAL                              | 2.00u             | Laatste plaatsen                     |                  | 13-1-2022  | 19-5-2022       | € 48,00 |
| *            | Bewegingsschool voor kleuters<br>KLEUTERSPEELZAAL BENEDIC<br>BOESCHEPESTRAAT 16 | TUS,              | 😑 Bijna volzet                       |                  | 3-9-2021   | 24-6-2022       | € 85,00 |
|              | Kastaar Kleuters Voorjaar 2022 10<br>STEDELIJKE SPORTHAL                        | .15u              | Laatste plaatsen                     |                  | 15-1-2022  | 28-5-2022       | € 60,00 |
|              | Kastaar Peuters Voorjaar 2022 9.0<br>STEDELIJKE SPORTHAL                        | Ou                | Laatste plaatsen                     |                  | 15-1-2022  | 28-5-2022       | € 60,00 |
|              | Keurturnen Voorjaar 2022 08.30u<br>STEDELIJKE SPORTHAL                          |                   | 😑 Bijna volzet                       |                  | 5-2-2022   | 14-5-2022       | € 48,00 |
| Kleuterdans  | Kleuterdans Voorjaar 2022 13.30u                                                |                   | <ul> <li>Laatste plaatsen</li> </ul> |                  | 15-1-2022  | 28-5-2022       | € 42,50 |

4. Klik op de lessenreeks/activiteit waaraan je wenst deel te nemen

- 5. Druk vervolgens op "inschrijven" eens je de gewenste activiteit hebt gekozen Ben je nog niet ingelogd – druk je nadien op "INLOGGEN" om je gebruikersnaam en paswoord in te geven. Weet je niet hoe je moet inloggen lees dan onder punt 1 hoe je dit doet.
- 6. Vink daarna aan voor welk gezinslid je de activiteit wenst te reserveren en klik op 'volgende'

| and the second                                      | BBB Stepaerobic Voorjaar 2022 19.00u                                                                                                    | Prijs:<br>€ 48,00<br>• Laatste plaatsen |           |
|-----------------------------------------------------|----------------------------------------------------------------------------------------------------|-----------------------------------------|-----------|
|                                                     |                                                                                                    | <u>Terug naar lijst</u>                 |           |
| Locatie:                                            | OLVI SPORTZAAL                                                                                                    |                                         |           |
|                                                     | Heilig-Hartstraat                                                                                                    |                                         |           |
|                                                     | 8970 Poperinge, België                                                                                                    |                                         |           |
| Aanvang                                             | 13-01-2022                                                                                                    |                                         |           |
| Einde                                               | 19-05-2022                                                                                                    |                                         |           |
| Verkoop van                                         | 11-12-2021 00:00                                                                                                    |                                         |           |
| Max. inschrijvingen                                 | 25                                                                                                    |                                         |           |
| Activiteitstype                                     | BBB                                                                                                    |                                         |           |
| Leeftijdscategorie                                  | 16 - 99 jaar                                                                                                    |                                         |           |
| Organisatie                                         | Sportdienst                                                                                                    |                                         |           |
| De kern van de les bestaa<br>lichaamscentrum werken | it vnl. uit spierversterkende oefeningen voor buik, benen en billen. Vanuit ons<br>we naar strakke buik- en rugspieren. Afwisselend gebruik van verschillende<br>jallball. el meer >> |                                         |           |
| Delen: <b>f</b>                                     |                                                                                                    |                                         |           |
| Delen: <b>f</b><br>Kies deelr                       | emers Deelnemers specificeren                                                                                                    | Uw aanmelding                           |           |
| Kies deelr                                          | emers Deelnemers specificeren                                                                                                    | Uw aanmelding                           |           |
| Delen: f<br>Kies deelr                              | emers Deelnemers specificeren                                                                                                    | Uw aanmelding                           |           |
| Kies deelr<br>Kies gezinsleden<br>Persoon X         | emers Deelnemers specificeren                                                                                                    | Uw aanmelding                           | ·         |
| es gezinsleden<br>Persoon X<br>Nieuw gezinslid too  | emers Deelnemers specificeren                                                                                                    | Uw aanmelding                           | Annuleren |

#### Activiteiten

- 7. Controleer uw gegevens en ga verder om uw betaling te voltooien
- 8. Nadat u alle stappen correct heeft doorlopen, ontvangt u een bevestiging van uw aankoop

# 4. MIJN ACTIVITEIT BEKIJKEN EN/OF BETALEN

Log eerst in (zie onder punt 1 hoe je dit doet)

#### Volg daarna de volgende stappen:

- 1. Ga bovenaan naar 'mijn profiel'
- 2. Klik op de tab 'historiek & overzicht'

# Historiek en overzichten

| Via Historiek en overzichten kunt u een overzicht opvragen van uw huidige en vorige bestellingen.<br>Selecteer het gewenste overzicht om de details te visualiseren. |
|----------------------------------------------------------------------------------------------------|
|----------------------------------------------------------------------------------------------------|

-- Selecteer het gewenste overzicht --

- 3. kies vervolgens voor 'mijn activiteiten'
- 4. Selecteer links het het gezinslid voor wie u de activiteiten (waarvoor die persoon werd ingeschreven) wil bekijken of betalen: U krijgt een omschrijving van de activiteit, en helemaal rechts een PDFbestand met gedetailleerde info over de inschrijving.

| His    | toriek en      | overzicł    | nten                                    |                                |                                                          |
|--------|----------------|-------------|-----------------------------------------|--------------------------------|----------------------------------------------------------|
| Mijn A | ctiviteiten    |             |                                         |                                | ~                                                        |
| Alle i | nschriivingen  | te betalen  | Pronet                                  | vewerken Profiel bewerken Prof | Selecteer een gezmuid »<br>iel bewerken Profiel bewerken |
| NR     | CODE           | TATUS       | OMSCHRIJVING                            | STARTDATUM                     |                                                          |
| 1621   | 18ZWR1stap1ZAT | eannuleerd  | Waterwennen vanaf 4 jaar: wachtlijst    | 13-1-2018                      | € 0,00                                                   |
| 1583   | 17ZWZWAC       | gannuleerd  | Zwemacademie Stap 1 vervolgreeks >5jaar | 13-1-2018                      | € 0,00                                                   |
| 1577   | 18ZWR1stap2/3  | geannuleerd | Leren zwemmen vanaf 5 jaar: wachtlijst  | 13-1-2018                      | € 0,00                                                   |

5. klik op de tab 'nog te betalen' Op het tabblad "Nog te betalen" vindt u de activiteiten terug waarvoor nog betaald moet worden. Dit kan meteen online via de webshop door de activiteit aan te klikken en vervolgens af te rekenen.

Bij problemen : stuur een mailtje naar sportdienst@poperinge.be

~